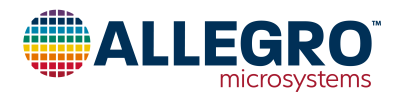

# **APEK49400**

# AMT49400 Evaluation Board User Guide

## DESCRIPTION

The AMT49400 evaluation board is designed to aid system designers in evaluating the operation and performance of the AMT49400 integrated sensorless FOC BLDC driver IC. This user guide provides step-by-step instructions on how to use the AMT49400 evaluation board to run a motor using the Allegro AMT49400. In addition, this document contains feature descriptions that are not shown in the AMT49400 datasheet.

## **FEATURES**

- USB communications to allow a GUI to control the device via  $\mathrm{I}^2\mathrm{C}$
- Configure device to control a motor

## **EVALUATION BOARD CONTENTS**

• APEK49400GLK-01-T evaluation board

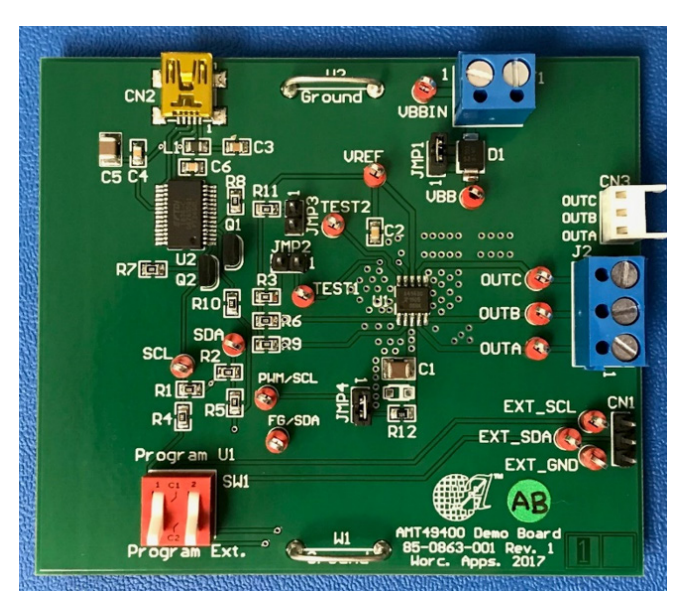

Figure 1: AMT49400 Evaluation Board

# **Table of Contents**

| Description                |  |
|----------------------------|--|
| Features                   |  |
| Evaluation Board Contents  |  |
| Using the Evaluation Board |  |
| Default Value EEPROM Map   |  |
| Schematic                  |  |
| Layout                     |  |
| Bill of Materials          |  |
| Related Links              |  |
| Application Support        |  |
| Revision History           |  |

#### Table 1: A5947GET Evaluation Board Configurations

| Configuration Name | Part Number    |
|--------------------|----------------|
| APEK49400GLK-01-T  | AMT49400GLKATR |

# USING THE EVALUATION BOARD

# **Equipment Required**

- Motor
- Voltage supply to power motor
- Standard A Male to Mini B Male USB cable (not included)
- Personal computer for USB control
- Software; see Related Links

# Step 1. Run with default program.

If the application meets the following requirements, run the motor with the default program and fine tune the parameters later.

#### **Requirements:**

- Fan or pump application.
- Rated voltage range: 5 to 16 V.
- Rated current range: 200 mA to 1.5 A
- Rated motor speed: 100 to 600 Hz.
- Phase to CT resistance: 2 to  $10 \ \Omega$ .

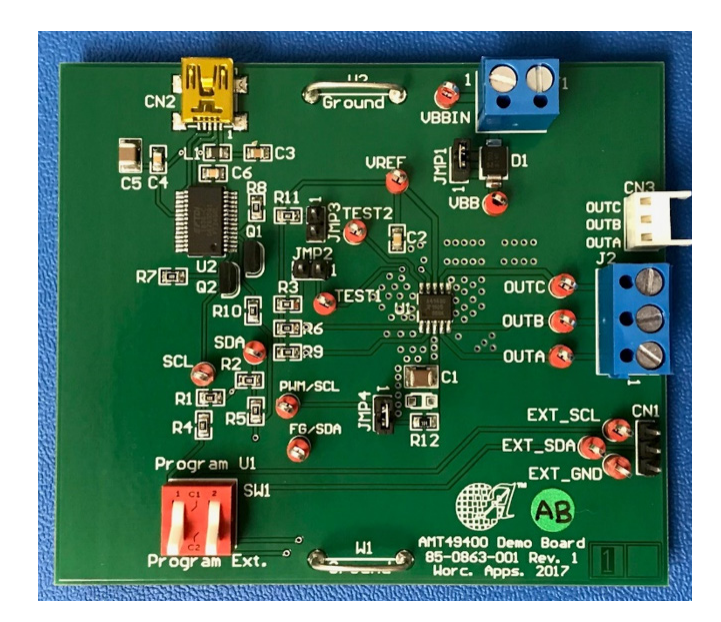

To run the motor with the default program:

- Connect the power supply from J1 (<18 V).
- Connect the motor windings from J2 or CN3.
- Set the switch SW1 to program Ext.
- Put on JUMP1 and JUMP4.
- Power on.

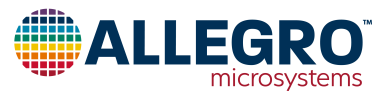

## Step 2. Using GUI to tune parameters.

If the motor is not spinning properly, tune the parameters. If the motor is spinning, it is also recommended to go through Step 2 to ensure the parameters are optimized, and that the advanced options and protection options are selected as desired.

#### COMMUNICATING THROUGH THE USER INTERFACE (SOFTWARE).

To use the GUI:

- Connect USB cable to CN2.
- Launch the AMT49400 Application Software.
- Keep power supply on.
- Set the switch SW1 to program U1.
- Click Read EEPROM and show settings.

|       | AMT49400 Application                              | (Version 1.0p) - <no filename="" specifie<="" th=""><th>d&gt;</th><th></th></no>                     | d>                                                                              |                                                                                                    |
|-------|---------------------------------------------------|----------------------------------------------------------------------------------------------------|---------------------------------------------------------------------------------|----------------------------------------------------------------------------------------------------|
|       | Save/Open Configu                                 | ration Text Size Applicatio                                                                          | n Info Disclaimer                                                               |                                                                                                    |
|       | Read EEPROM ar<br>show settings                   | M Write all settings to EEPROM                                                                       | Toggle Run/St                                                                   |                                                                                                    |
|       | General Advanced                                  | Status                                                                                               |                                                                                 |                                                                                                    |
|       | Rated voltage                                     | 0                                                                                                    | = 11.9 V                                                                        |                                                                                                    |
|       | Rated speed                                       | 0                                                                                                    | = 166.8 Hz<br>= 2502.7 RPM                                                      |                                                                                                    |
|       | Rated current                                     | 0                                                                                                    | = 750 mA                                                                        |                                                                                                    |
|       | Motor resistance                                  | 0                                                                                                    | = 3.49 ohms                                                                     |                                                                                                    |
|       | Startup current<br>(relative to<br>rated current) | <ul> <li>1/4x (188 mA)</li> <li>1/2x (375 mA)</li> <li>3/4x (563 mA)</li> <li>1x (750 mA)</li> </ul> | <ul> <li>3/8x (281 mA)</li> <li>5/8x (469 mA)</li> <li>7/8x (656 mA)</li> </ul> |                                                                                                    |
| Error |                                                   |                                                                                                    |                                                                                 | the manufacture process manual or COLARCED                                                            |
|       |                                                   |                                                                                                    |                                                                                 |                                                                                                    |
|       |                                                   | Could not find a cor                                                                                 | npatible/free device.                                                           |                                                                                                    |
|       | 0                                                 | If the board is conn<br>from the FTDI webs                                                           | ected, you may try rei<br>ite here <u>http://www.t</u>                          | nstalling/updating the FTDI D2XX driver on this PC. The driver can be installing.com/Drivers/D2XX.htm |

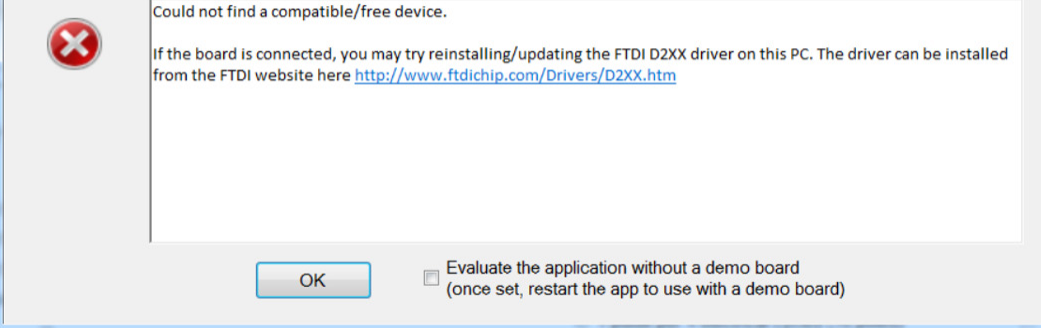

If the above error message appears, check the USB connection and make sure the FTDI chip driver is installed properly.

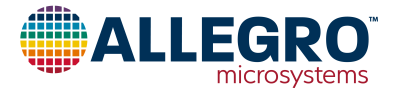

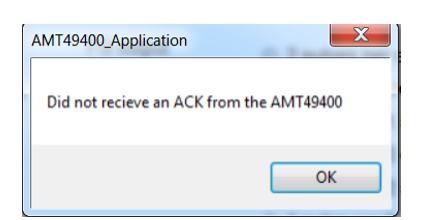

If the above error message appears, verify the switch SW1 is in the correct position (U1) and also make sure the power is turned on.

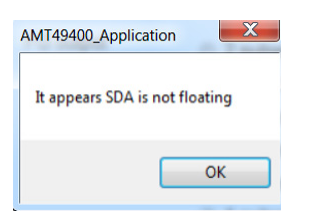

If above error message appears, it means the AMT49400 FG pin output is low. When the AMT49400 is controlling a motor, the FG pin is the speed indicator pin. It goes high and low with about 50% probability. If the I<sup>2</sup>C command is sent when the FG pin is low, the communication will fail, and the error message "SDA is not floating" appears.

When this error message appears, click OK and then click Read EEPROM to try again until it passes.

Once the first I<sup>2</sup>C communication has passed, the FG pin will be dedicated for the i2c\_SDA function, and the "SDA not floating" error will no longer appear.

EEPROM is default (ignored addr 0,1,2,3,4,5,6,7,23,)

Allegro-only bits are default.

If GUI communication is successful, the above message will be shown.

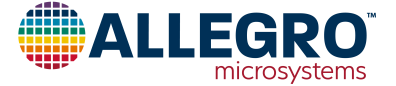

#### SETTING BASIC PARAMETERS.

The Basic parameters are in the General Page.

| Pole pairs  | 4 |
|-------------|---|
| r olo pallo |   |

• Set the motor pole pairs. If the motor pole pairs parameter is not known, refer to "Note 1. How to determine the number of pole pairs.".

| Rated voltage    | Q | = 11.9 V                   |
|------------------|---|----------------------------|
| Rated speed      | 0 | = 166.8 Hz<br>= 2502.7 RPM |
| Rated current    | 0 | = 750 mA                   |
| Motor resistance | 0 | = 3.49 ohms                |

- Rated voltage is the typical application voltage. If this is a fixed voltage application (for example, V<sub>BB</sub> could vary from 11.5 to 12.5 V), use 12 V. If this is a variable voltage application (for example, V<sub>BB</sub> could change from 6 to 16 V), use 16 V.
- Rated speed is the motor full speed (100% control demand) under rated voltage with typical load. For fan motors, use the rated speed with fan blades.
- Rated current is the bus current (the number shown on the power supply) at rated voltage and rated speed.
- Motor resistance is the motor phase to CT resistance. If phase-to-phase is measured, divide the result by two.

If you have changed any parameters rather than the default. Press 'Write all setting to EEPROM' and power off.

Write all settings to EEPROM

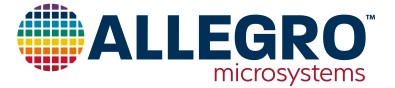

#### Step 3. Starting the motor.

| Tanala Dua (Otan | Set speed demand via I2C |
|------------------|--------------------------|
| loggie Run/Stop  | 50.1% Duty Cycle         |
|                  |                          |

To start the motor:

- Power on. Click Read EEPROM and show setting. The parameters changed in step 2 should display.
- Check the 'Set speed demand via I2C'.
- Select the speed demand to 50%, and click Toggle Run/Stop.
- Motor should start to spin.

If motor is not spinning, it could be one of the following three conditions. Because the default program does not have lock detection enabled, if the motor is not running, AMT49400 cannot detect the lock condition and stop driving automatically. After fixing the connection or parameters, click Toggle Run/Stop to stop driving and retry.

#### MOTOR DOES NOT SPIN AT ALL.

If motor is not moving at all:

- Confirm the 3 motor wires are connected correctly.
- Confirm  $V_{BB}$  is above 4 V and below 18 V.
- Make sure there is no short circuit on the PCB board (phase to VBB, phase to phase, or phase to GND).
- Go to the GUI Status page and click Read Status. The Vbb ADC should equal power supply voltage, and the Control demand should be around 255 (50% demand). If not, reprogram the IC (refer to "Step 10. Restore the configuration."), replace the IC, or replace the evaluation board.

| Read Status       | Continuous Read |          |
|-------------------|-----------------|----------|
| Motor speed       | 0025, 37        | = 20 Hz  |
| Bus current       | 0000, 0         | = 0 mA   |
| Q axis current    | 0000, 0         | = 0 mA   |
| Vbb ADC           | 0098, 152       | = 11.9 V |
| Control demand    | 00FF, 255       |          |
| Amplitude command | 01FF, 511       |          |

#### MOTOR SHOOK AND STOPPED.

If the motor shook a little and stopped, it is likely caused by a startup failure during acceleration. Click Toggle Run/Stop to stop driving, and adjust the startup parameters as shown in "Step 4. Setting startup parameters."

#### MOTOR SPUN MORE THAN 5 CYCLES AND STOPPED.

If the motor spun several cycles (usually more than 5) and stopped, it is caused by an operation failure in the closed loop (FOC). Click Toggle Run/Stop to stop driving, and adjust the parameters as shown in "Step 5. Adjusting the motor inductance and PID parameters."

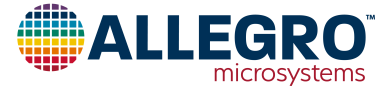

## Step 4. Setting startup parameters.

The startup parameters will affect startup; it will not affect the closed loop operation. If the motor fails at closed loop operation, go to "Step 5. Adjusting the motor inductance and PID parameters."

| Startup current<br>(relative to<br>rated current) | <ul> <li>1/4x (188 mA)</li> <li>1/2x (375 mA)</li> <li>3/4x (563 mA)</li> <li>1x (750 mA)</li> </ul> | <ul> <li>3/8x (281 mA)</li> <li>5/8x (469 mA)</li> <li>7/8x (656 mA)</li> </ul> |
|---------------------------------------------------|----------------------------------------------------------------------------------------------------|---------------------------------------------------------------------------------|
| Acceleration                                      | 0                                                                                                    | = 3.85 Hz/s                                                                     |
| Acceleration range                                | 0 to 12.75                                                                                           | 0 to 816 Hz/s                                                                   |
| First cycle speed                                 | © 1                                                                                                  | 2                                                                               |
|                                                   | <b>4</b>                                                                                             | 8                                                                               |

- These 4 parameters are related to startup. Before entering closed loop (FOC), the motor runs in an open loop startup state. Higher acceleration requires high startup current. Slower first cycle speed will make startup more reliable but makes startup time longer.
- The Startup current is a percentage of the rated current. Increasing startup current *will not* make startup faster but lower startup current may cause startup to fail.
- To make the startup faster, increase the Acceleration first, then increase the startup current accordingly.
- To reduce the startup current, decrease the startup current first, then decrease the Acceleration accordingly.
- Overall, startup current and acceleration time are traded off for startup time and reliability.
- Perform a comprehensive test to ensure startup reliability, including:
  - □ Different initial position
  - Different initial speed
  - □ Different supply voltage
  - □ Different operation temperature
- Click the 'Write all setting to EEPROM' to save the changes in the EEPROM.

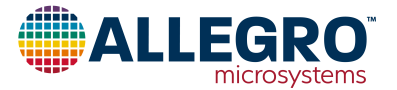

## Step 5. Adjusting the motor inductance and PID parameters.

Motor inductance and PID parameters will affect closed loop (FOC) operation, it will not affect open loop startup. If the motor fails during startup (shaking but not spinning), go to "Step 4. Setting startup parameters.".

### MOTOR INDUCTANCE

Motor inductance is difficult to measure—it varies with operation frequency, phase current (saturation), and also with rotor position. The AMT49400 provides an easy method to adjust the inductance value and achieve the best efficiency.

| Motor<br>inductance | - 0 |          | = 2     |
|---------------------|-----|----------|---------|
| Open window         |     | Disabled | Enabled |

- While the motor is spinning, connect a current probe and a voltage probe to phase A.
- Enable the open window which is a debug function. Remember to disable the window before finalizing the parameters.
- There will be a small window opened on phase A (winding current is flat at 0 A). Observe phase A voltage inside the window:

 $\Box$  If voltage > V<sub>BB</sub>/2, increase L.

- $\Box$  If voltage < V<sub>BB</sub>/2, decrease L.
- $\Box$  If voltage = V<sub>BB</sub>/2, best efficiency.

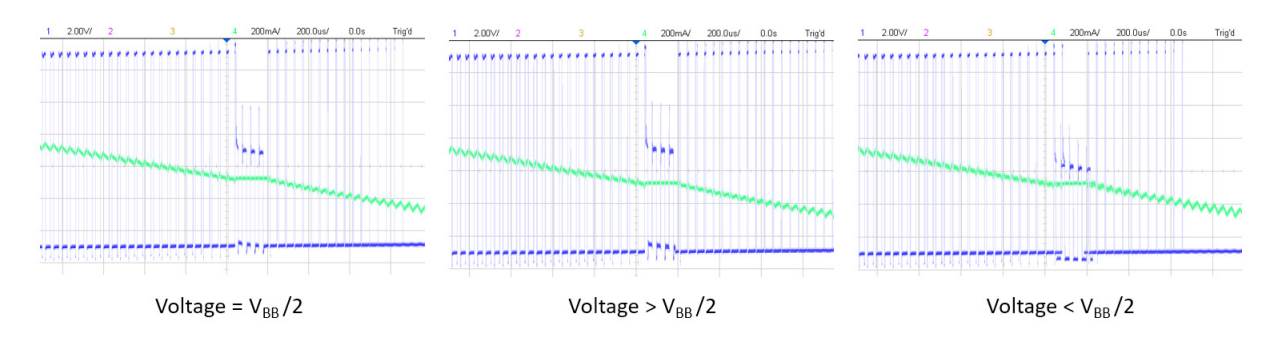

- Disable the "open window" after the inductance adjustment.
- Click the 'Write all setting to EEPROM' to save the changes in the EEPROM.

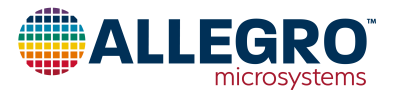

#### **PID PARAMETERS**

- Restart the motor and click 'Read EEPROM and show settings'.
- If the PID parameter is too high or too low, operation will fail. Connect a current probe and voltage probe for the debugging.
   If current shows distortion within one electrical cycle, the PID parameter is too high.
  - $\Box$  If current shows low frequency oscillation, the PID parameter is too low.

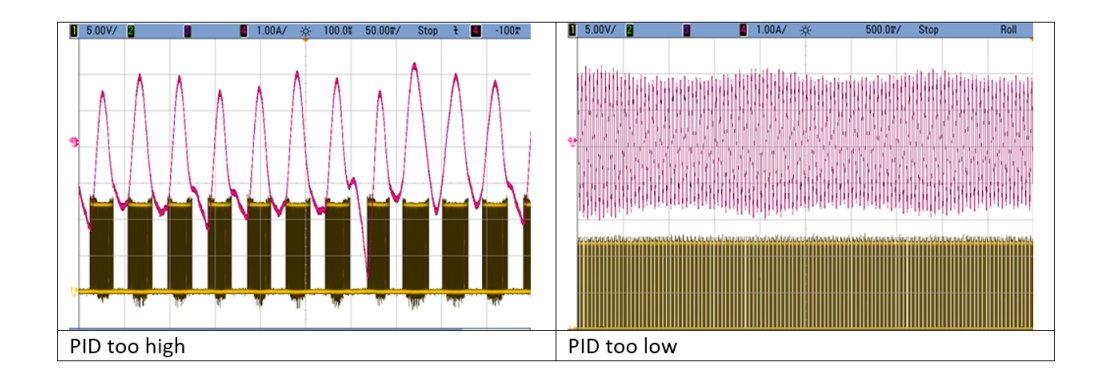

• Click the 'Write all setting to EEPROM' to save the changes in the EEPROM.

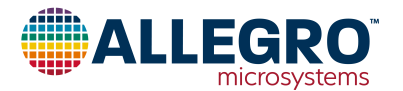

### Step 6. Fine tuning the parameters.

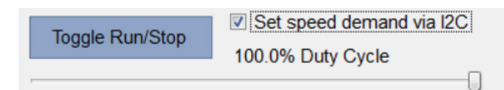

- Increase control demand to 100%.
- While the motor is spinning, go the Status page and click 'Read Status'.
- Motor speed indicates the motor operation speed in the unit of electrical frequency (Hz) and RPM.
- Bus current is the average supply current; it should be close to the value shown on the power supply.
- Q-axis current is proportional to the peak phase current with the ratio of 0.866. If the amplitude command is 100%, the Q-axis current is equal to the bus current. If the amplitude command is X %,

*Q*-axis current = Bus current / X%.

peak phase current = Q-axis current / 0.866.

- Control demand is the amplitude commanded (it should match the I2C speed demand value).
- Amplitude command is the actual amplitude provided to the motor phase.
- If the command is less than the demand, it is because of the current limit. At this point, both should be 100% (511).
- If Amplitude command is not 100%, go to the General page and increase the rated current until it reaches 100%.

| Read Status       | Continuous Read |          |
|-------------------|-----------------|----------|
| Motor speed       | 0131, 305       | = 166 Hz |
| Bus current       | 0268, 616       | = 749 mA |
| Q axis current    | 0244, 580       | = 740 mA |
| Vbb ADC           | 0096, 150       | = 11.8 V |
| Control demand    | 01FF, 511       |          |
| Amplitude command | 01FF, 511       |          |

- When the 'Control demand' and 'Amplitude command' are both 511, record the 'Motor speed' from the status page. Enter this value as the 'Rated speed' parameter.
- Record the 'Bus current' from the status page. Enter this value as the 'Rated current' parameter.
- Click the 'Write all setting to EEPROM' to save the changes in the EEPROM.

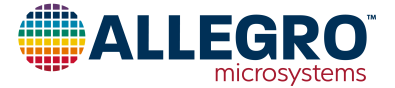

## Step 7. Startup mode.

| Startup mode          |             | 2 pulse IP   | D       |
|-----------------------|-------------|--------------|---------|
|                       | Slight move | Align & go   |         |
| IPD Current threshold | 0           |              | = 0.6 A |
| Slight move demand    |             | , <u>Q</u> , | = 23    |

- In most applications, such as computer or appliance fans where zero reverse rotation startup is not required and startup time is not critical, select 'Align & go'.
- For some applications, such as hard disk drivers where no reverse rotation at startup is required, select '2 pulse IPD'.
- The 'IPD current threshold' must be set high enough so that startup is reliable, and as low as possible to minimize the acoustic noise during IPD.
- If this is a seat cooling fan or pump where faster startup is desirable and slight reverse oscillation at startup is acceptable, select 'Slight move'.
- Adjust the 'Slight move amplitude demand' and choose the best startup performance. Too high a value will cause severe startup oscillation and too low a value will cause startup failure.
- Compare these three options for the application and choose the best fit.
- Click the 'Write all setting to EEPROM' to save the changes in the EEPROM.

# Step 8. Protection options.

The AMT49400 has overcurrent (short circuit), overtemperature, open phase, and mechanical lock protection features. The protection functions also have some options.

| OCP reset mode        | Motor restart comm                                | and <ul> <li>Time</li> </ul>               |
|-----------------------|---------------------------------------------------|--------------------------------------------|
| BEMF lock filter      | <ul> <li>Lock disabled</li> <li>Medium</li> </ul> | <ul><li>Robust</li><li>Sensitive</li></ul> |
| Startup angle lock    | <ul><li>Disabled</li><li>9 deg</li></ul>          | <ul> <li>5 deg</li> <li>13 deg</li> </ul>  |
| Open phase protection | Disabled                                          | Enabled                                    |
| Over-speed lock       | Disabled                                          | Enabled                                    |

- **OCP reset mode.** OCP is overcurrent protection (or short-circuit protection). It is always enabled, protecting the motor and the device. After OCP is detected, there are two options for reset: one is after 5 seconds, the other is upon power cycle or wake up from standby mode.
- **BEMF lock filter.** When the motor is mechanically locked, inside the FOC algorithm, the calculated BEMF will be abnormal; sensing the abnormal BEMF will trigger the lock detection event. The Robust option will avoid mistriggering lock detection during accelerate, load change, or V<sub>BB</sub> change, but takes longer to detect. The Sensitive option will detect the lock event very quickly, but in some cases, it may trigger an unexpected lock event. The BEMF lock can be disabled.
- Startup angle lock. BEMF lock only works when the motor is running in closed-loop operation. During startup, because BEMF is small, BEMF lock is not relied upon. Start angle lock is provided to detect a lock condition during startup; it will stop driving and protect the motor before entering the closed loop operation. The start angle lock can be disabled.
- **Open phase protection.** Works when one of the three phases is not connected; the AMT49400 will stop driving and retry after 5 seconds.
- **Over-speed lock.** The FOC sensorless algorithm will sometimes try to drive the motor much faster than it should during the lock condition; in this case, enabling the Over-speed lock will effectively protect the system.
- Click the 'Write all setting to EEPROM' to save the changes in the EEPROM.

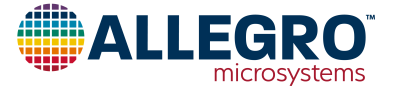

## Step 9. Other settings.

#### SPEED CLOSED LOOP

Speed closed loop 

Open loop

Closed loop

First, the term "closed loop" must be clarified:

- Speed closed loop means the motor speed is maintained to be constant regardless of the supply voltage change and the load condition change.
- Closed loop operation in other sections of this document means the AMT49400 drives the motor after open loop startup, the FOC algorithm kicks in, and the position observer starts to work—that is, the position observer loop.
- In this document, when the FOC position observer loop is discussed, the terms "Closed loop (FOC)" or "Closed loop operation" are used. If the constant speed closed loop is discussed, the term "Speed closed loop" is used.

The AMT49400 provides the Speed closed loop option; if it is disabled, the control demand will control the average amplitude the phase outputs, which indirectly controls the motor speed. But if  $V_{BB}$  or the load changes, the motor speed will change.

If the speed closed loop is enabled, the motor speed is compared to the reference speed, and error is feedback and controlled to be zero in the steady state. In the speed closed loop system:

close loop speed = rated speed × duty input

Enabling or disabling the speed closed loop on the fly may cause motor stop. Click Toggle on/off to restart.

Speed closed loop response time (time constant of the speed closed loop) can be configured through the EEPROM.

Higher value represents slower adjustment.

Speed closed loop = 2.38 time constant

#### MOTOR DIRECTION

Direction O ACB O ABC

Motor direction can be changed by swapping any two of the three phase terminals. It can also be changed by the changing the Direction setting.

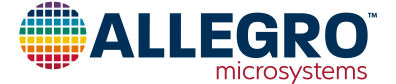

#### **OPERATION SETTINGS**

| Soft on      | Disabled | Enabled  |
|--------------|----------|----------|
| Soft off     | Enabled  | Disabled |
| Accel buffer | None     | Fast     |
|              | Medium   | Slow     |
| Decel buffer | None     | Fast     |
|              | Medium   | Slow     |

Soft on and soft off make motor on-off transitions smoother; see datasheet for more details.

Accelerate buffer and Decelerate buffer are not valid in speed closed loop. In speed open loop mode, if the accelerate buffer and decelerate buffer are enabled, when user control demand has a step increasing or step decreasing, the real amplitude command will not change drastically, which makes the transition smoother. Choosing 'None' will disable the buffer. If false lock detection is experienced during acceleration or deceleration, choose a slower buffer setting.

Delay start will delay the startup by 100 ms after power on or demand on. It is designed to avoid issues caused by unstable power supply. If the system on/off is controlled by PWM (power supply is always on), disable this setting.

Click the 'Write all setting to EEPROM' to save the changes in the EEPROM.

#### **DEBUGGING SETTINGS**

| Open drive           | Disabled | Enabled |
|----------------------|----------|---------|
| Power control enable | Disabled | Enabled |

- 'Open drive' is a debug option which will keep the system in the open loop (startup mode) state. If the motor does not spin after all this practice, enable the open drive, set the PID parameters to zero, and set the rated speed low. If the motor is able spin slowly in the open loop, the problem is related to PID parameter.
- 'Power control enable' is a debug option which will disable the current limit and accelerate and decelerate buffers. In this mode, the speed command will always be the same as speed demand. This will eliminate any current limit related issues.
- Remember to set these debug options back to default before finalizing the parameters.

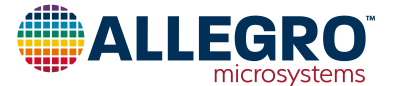

## Step 10. Restore the configuration.

The Allegro-only bits are shaded in gray in the datasheet; these bits should not be changed by the user. If for any reason, some of the Allegro-only bits have been changed, the following message will appear when "Read EEPROM and show setting" is clicked.

Allegro-only bits ARE NOT DEFAULT! Addresses 14(0), are different

To fix this, select "Restore Allegro-only bits in EEPROM to default configuration".

| ¢ | AMT49400 Application (Version 1.0p) - <no filename="" specified=""></no> |  |  |  |  |  |  |  |
|---|--------------------------------------------------------------------------|--|--|--|--|--|--|--|
|   | Save/Open Configuration Text Size Application Info Disclaimer            |  |  |  |  |  |  |  |
|   | Save this configuration to a file                                        |  |  |  |  |  |  |  |
|   | Open device configuration file                                           |  |  |  |  |  |  |  |
|   | Restore Allegro-only bits in EEPROM to default configuration             |  |  |  |  |  |  |  |
|   | Restore entire EEPROM to default configuration                           |  |  |  |  |  |  |  |
|   | General Advanced Status                                                  |  |  |  |  |  |  |  |

After fine tuning the parameters for the motor, and "Write all setting to EEPROM" has been clicked, if "Read EEPROM and show settings" is clicked again, the following message will appear. This is normal. Go to Step 11 and finalize the tuning process.

```
EEPROM is NOT default
Addr 10, are different
(ignored addr 0,1,2,3,4,5,6,7,23,)
```

#### Allegro-only bits are default.

However, if erroneous parameters were entered and the motor fails to spin, select "Restore entire EEPROM to default configuration", which is similar to "restore to the factory setting".

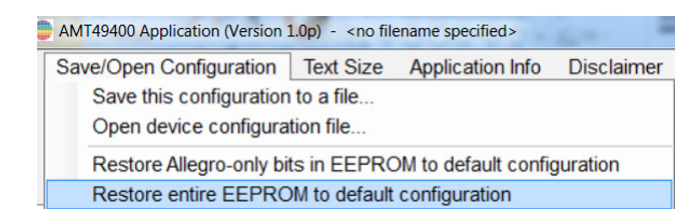

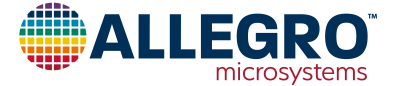

## Step 11. Finalize the parameters and program the EEPROM.

If all parameters are confirmed, uncheck "Set speed demand via I2C" and set the speed demand to 0. Note that the motor will start to spin when "Set speed demand via I2C" is unchecked because the PWM pin is high.

| Toggle Run/Stop | <ul> <li>Set speed demand via I2C</li> <li>0.0% Duty Cycle</li> </ul> |
|-----------------|-----------------------------------------------------------------------|
| Q               |                                                                       |

#### Click "Write all settings to EEPROM".

Select "Save this configuration to a file...". Once saved, the configuration file can be loaded at a later time by selecting "Open device configuration file...".

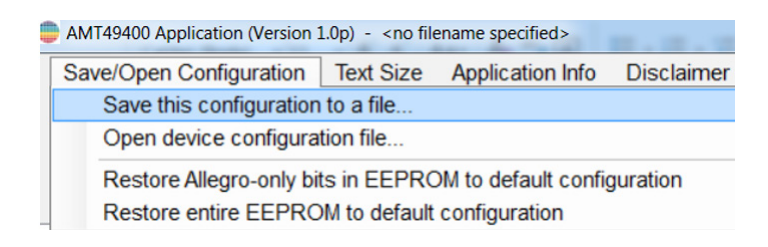

Power off, disconnect the USB cable, put SW1 to program Ext.

Power on:

- Use PWM signal to control the motor speed.
- Check the motor speed from FG pin.
- Run other necessary verifications.

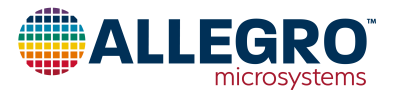

## **Default Value EEPROM Map**

The bits showing 1 or 0 are Allegro-only bits. Do not change them.

The rest bits (showing X) can be configured. The values shown in the 'default (Hex)' column are the default values in brand-new ICs.

| bit        | 15 | 14 | 13 | 12 | 11 | 10 | 9 | 8 | 7 | 6 | 5 | 4 | 3 | 2 | 1 | 0 | default(Hex) |
|------------|----|----|----|----|----|----|---|---|---|---|---|---|---|---|---|---|--------------|
| EE8_REG72  | X  | х  | х  | 0  | X  | X  | X | Х | х | х | Х | Х | х | х | Х | х | 4133         |
| EE9_REG73  | X  | х  | Х  | X  | x  | х  | X | Х | х | х | Х | Х | х | х | Х | х | 1D4D         |
| EE10_REG74 | x  | х  | Х  | 0  | 0  | x  | X | Х | х | Х | Х | Х | х | Х | Х | х | E24C         |
| EE11_REG75 | 1  | 1  | 0  | 1  | X  | X  | 0 | 0 | x | 0 | 0 | 0 | x | 0 | 0 | 0 | DC80         |
| EE12_REG76 | 0  | 0  | 0  | X  | X  | X  | X | Х | х | х | Х | Х | X | х | Х | х | 021E         |
| EE13_REG77 | X  | х  | 1  | 0  | 0  | 0  | 0 | 1 | x | Х | Х | Х | X | X | Х | Х | 211E         |
| EE14_REG78 | 0  | 0  | 0  | 0  | 1  | 0  | 1 | 1 | 0 | 0 | 0 | 0 | 0 | 0 | 0 | 0 | 0B00         |
| EE15_REG79 | 1  | 0  | 0  | 1  | 0  | 1  | 1 | 0 | х | х | 1 | 1 | Х | X | 0 | 1 | 9671         |
| EE16_REG80 | 1  | 1  | X  | X  | х  | Х  | Х | Х | Х | Х | 1 | 0 | X | 1 | 0 | 0 | C56C         |
| EE17_REG81 | X  | х  | х  | 0  | X  | Х  | Х | Х | х | Х | Х | Х | Х | X | Х | х | 2000         |
| EE18_REG82 | 0  | 0  | X  | X  | X  | X  | Х | Х | 0 | 0 | 0 | 0 | 1 | 1 | 1 | 1 | OFOF         |
| EE19_REG83 | 0  | 0  | 0  | 1  | 1  | 0  | 0 | 1 | 0 | 1 | 1 | 0 | 0 | 0 | 1 | 0 | 1962         |
| EE20_REG84 | 0  | 1  | 1  | 0  | 0  | 0  | 1 | 0 | X | Х | Х | Х | X | X | Х | Х | 6298         |
| EE21_REG85 | 0  | 1  | 0  | 0  | 0  | 0  | X | Х | х | Х | Х | 1 | 0 | 0 | 1 | 0 | 40B2         |
| EE22_REG86 | 0  | 0  | 0  | 0  | 0  | 0  | 0 | 0 | 0 | 0 | Х | Х | Х | Х | Х | Х | 001E         |

## Note 1. How to determine the number of pole pairs.

- Connect one motor terminal to the supply, one terminal to ground, and leave the last terminal floating. Increase the supply gradually, making sure the current does not become too high (current should be about half of the rated current).
- This drives the motor to a particular phase. While manually rotating the shaft, count the number of detents (how many places the rotor settles in, or is pulled to) there are in one revolution. The number of detents is the number of pole pairs.

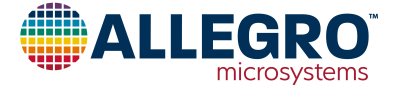

## SCHEMATIC

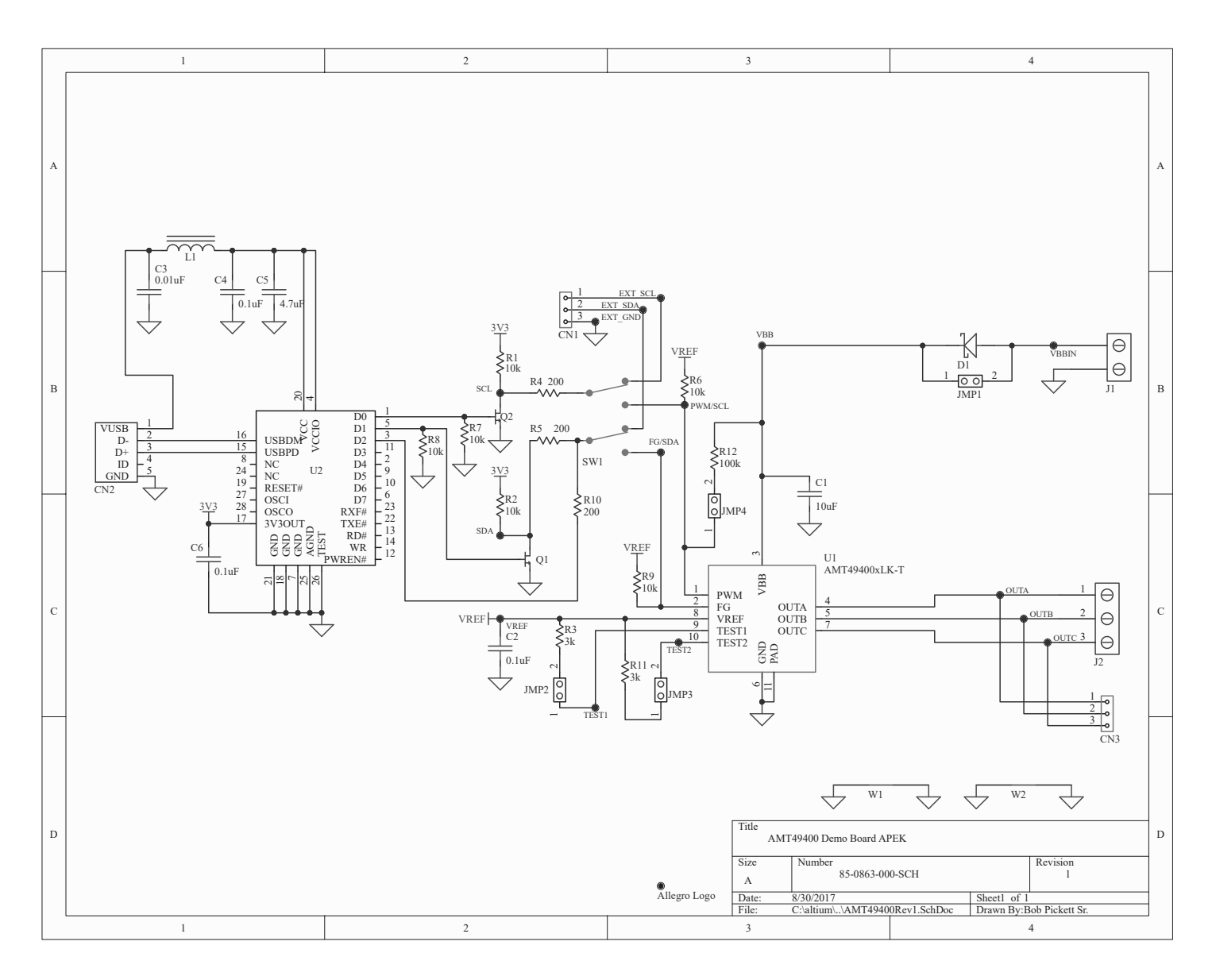

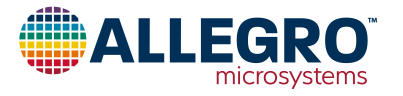

# LAYOUT

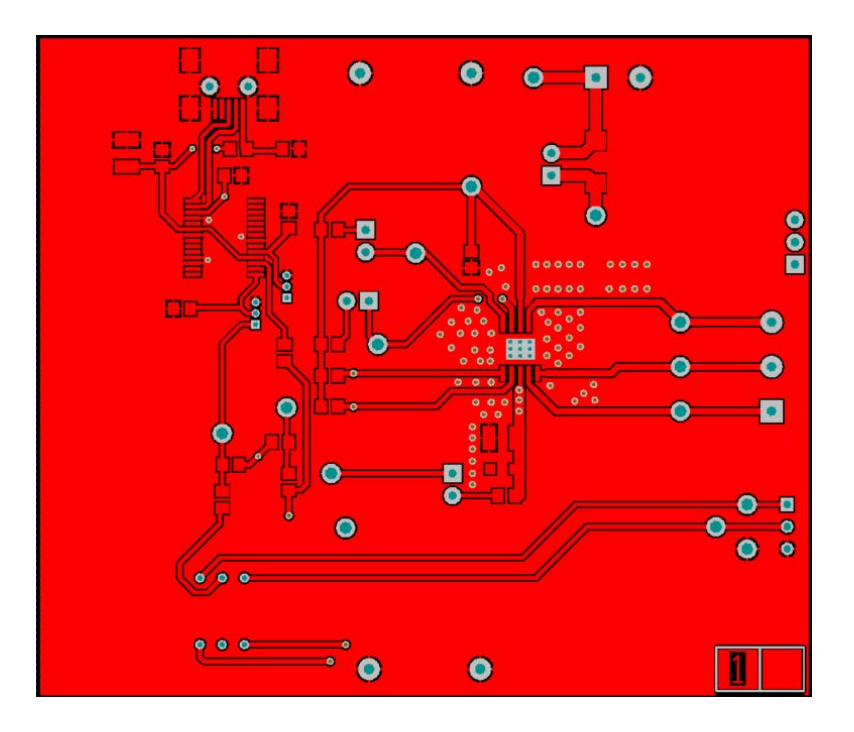

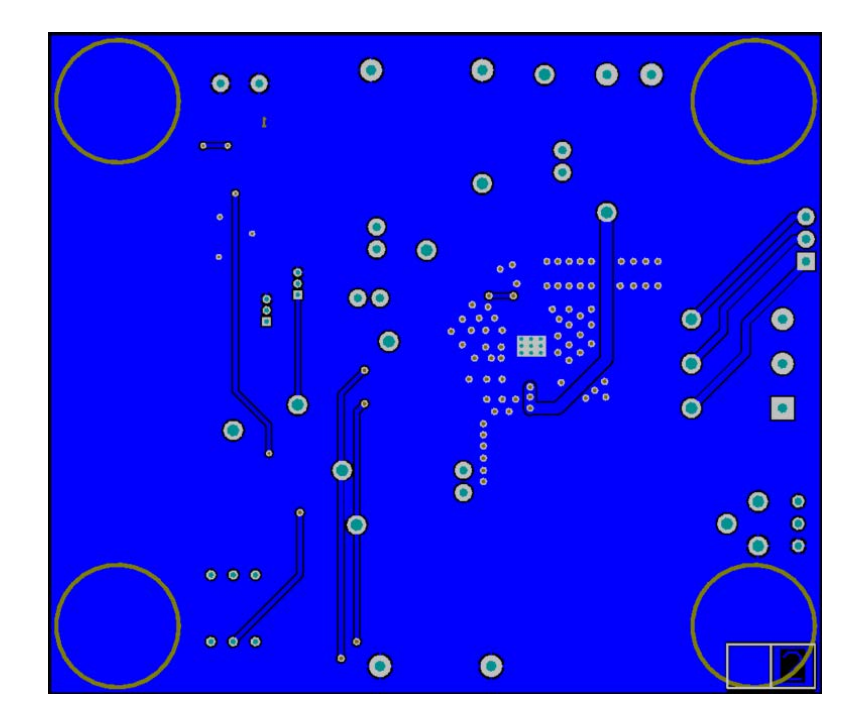

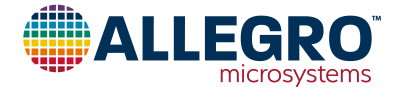

| ELECTRICAL COM                                                                                                    | PONENTS  |         |                                        |                                                      |                                       |
|----------------------------------------------------------------------------------------------------|----------|---------|----------------------------------------|------------------------------------------------------|---------------------------------------|
| Designator                                                                                                    | Quantity | Value   | Description                            | Part Type                                            | Footprint                             |
| C1                                                                                                    | 1        | 10 µF   | 25 V Capacitor                         | TDK C3225X7R1E106M250AC; Digikey 445-1434-1-ND       | 1210                                  |
| C2, C4, C6                                                                                                    | 3        | 0.1 µF  | 25 V Capacitor                         | Kemet C0805C104K3RACTU; Digikey 399-1168-1-ND        | 0805                                  |
| C3                                                                                                    | 1        | 0.01 µF | 50 V Capacitor                         | Yageo CC0805KRX7R9BB103; Digikey 311-1136-1-ND       | 0805                                  |
| C5                                                                                                    | 1        | 4.7 µF  | 16 V Capacitor                         | Taiyo Yuden EMK325B7475KN-T; Digikey 587-1392-1-ND   | 1210                                  |
| CN1, JMP1, JMP2, JMP3,<br>JMP4                                                                                     | 11 Pins  |         | Cut from 50-Pin Strip                  | Samtec TSW-150-07-T-S; Digikey SAM1035-50-ND         | 2-pos. shunt, 3-Pin 0.1"<br>Connector |
| CN2                                                                                                    | 1        |         | USB Mini B Recepticle                  | EDAC 690-005-299-043; Digikey 151-1206-1-ND          | EDAC 690-005-299-043                  |
| CN3                                                                                                    | 1        |         | Vertical through-hole 3-pin recepticle | Molex 0022022035; Digikey WM3201-ND                  | Molex 3-Pin 4455-N Vertical           |
| EXT_GND, EXT_SDA,<br>EXT_SCL, FG/SDA, OUTA,<br>OUTB, OUTC, SCL, SDA,<br>PWM/SCL, TEST1, TEST2,<br>VBB, VBBIN, VREF | 15       |         | Large Test Point                       | Keystone 5010; Digikey 36-5010-ND                    | PAD 57 125 TP HB                      |
| D1                                                                                                    | 1        |         | Schottky Diode                         | Diodes Inc. B240-13-F; Digikey B240-FDICT-ND         | DO-214AA                              |
|                                                                                                    | 4        |         | Bumpon Foot                            | 3M SJ-5303 (CLEAR); Digikey SJ5303-7-ND              | Bumpon Foot                           |
| J1                                                                                                    | 1        |         | 2-Pin Screw Down Connector             | On Shore Technology ED120/2DS; Digikey ED1609-ND     | 2-pin screw down connector            |
| J2                                                                                                    | 1        |         | 3-Pin Screw Down Terminal Block        | On Shore ED120/3DS; Digikey ED1610-ND                | 3-pin screw down connector            |
| L1                                                                                                    | 1        |         | Ferrite Bead                           | Laird MI0805K400R-10; Digikey 240-2389-1-ND          | 0805                                  |
|                                                                                                    | 1        |         | PCB                                    | 85-0863-001 Rev. 2                                   |                                       |
| Q1, Q2                                                                                                    | 2        |         | 60 V 270 mA N-FET                      | Diodes ZVN3306A; Digikey ZVN3306A-ND                 | TO-92 Compatible                      |
| R1, R2, R6, R7, R8, R9                                                                                             | 6        | 10 kΩ   | 1/8 W Resistor                         | Panasonic ERJ-6GEYJ103V; Digikey P10KACT-ND          | 0805                                  |
| R3, R11                                                                                                    | 2        | 3 kΩ    | 1/8 W Resistor                         | Panasonic ERJ-6GEYJ302V; Digikey P3.0KACT-ND         | 0805                                  |
| R4, R5, R10                                                                                                    | 3        | 200 Ω   | 1/8 W Resistor                         | Panasonic ERJ-6GEYJ201V; Digikey P200ACT-ND          | 0805                                  |
| R12                                                                                                    | 1        | 100 kΩ  | 1/8 W Resistor                         | Vishay/Dale CRCW0805100KJNEA; Digikey 541-100KACT-ND | 0805                                  |
| SW1                                                                                                    | 1        |         | Dual SPDT Switch                       | Grayhill 76STC02T; Digikey GH7720-ND                 | 76STC02T                              |
| U1                                                                                                    | 1        |         | 3-Phase Fan Driver                     | AMT49400xLK-T                                        | LK-10                                 |
| U2                                                                                                    | 1        |         | USB FIFO IC                            | FTDI FT245RL-REEL; Digikey 768-1011-1-ND             | 28LP no slug                          |
| W1, W2                                                                                                    | 2        |         | 22 Gauge Bus Wire (300 mils above PCB) |                                                      | Scope Ground                          |

#### Table 2: AMT49400 Evaluation Board Bill of Materials

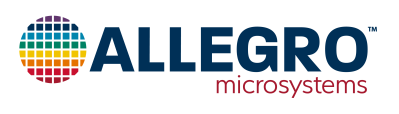

## **RELATED LINKS**

AMT49400 Product Page: https://www.allegromicro.com/en/products/motor-drivers/bldc-drivers/amt49400

Software Registration Site: http://registration.allegromicro.com/login

## **APPLICATION SUPPORT**

For applications support contact, go to https://www.allegromicro.com/en/about-allegro/contact-us/technical-assistance and navigate to the appropriate region.

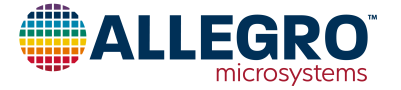

#### **Revision History**

| Number | Date           | Description                                                                            |
|--------|----------------|----------------------------------------------------------------------------------------|
| -      | March 25, 2019 | Initial release                                                                        |
| 1      | March 27, 2020 | Minor editorial updates                                                                |
| 2      | April 6, 2023  | Added schematic, layout, bill of materials, related links, and minor editorial updates |

Copyright 2023, Allegro MicroSystems.

The information contained in this document does not constitute any representation, warranty, assurance, guaranty, or inducement by Allegro to the customer with respect to the subject matter of this document. The information being provided does not guarantee that a process based on this information will be reliable, or that Allegro has explored all of the possible failure modes. It is the customer's responsibility to do sufficient qualification testing of the final product to ensure that it is reliable and meets all design requirements.

Copies of this document are considered uncontrolled documents.

For the latest version of this document, visit our website:

www.allegromicro.com

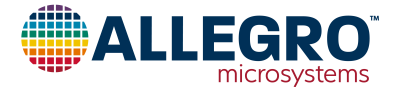